# Configuring Plug and Play in RV160 and RV260 routers

## Objective

The objective of this document is to show you how to configure Plug and Play (PnP) and PnP support on RV160 and RV260 routers.

## Introduction

Cisco Open Plug-n-Play (PnP) agent is a software application for Cisco Small Business devices. When a device is powered on, the Open PnP agent discovery process, which is embedded in the device, attempts to discover the address of the Open PnP server. The Open PnP agent uses methods like Dynamic Host Configuration Protocol (DHCP), Domain Name System (DNS), and Cisco cloud service discovery to acquire the desired IP address of the Open PnP server. Simplified deployment process of Cisco Small Business device automates the following deployment related operational tasks:

- Establishing initial network connectivity for the device.
- Delivering device configuration.
- Delivering firmware images.

PnP support was introduced in the Small Business environment with FindIT 1.1, which acts as the PnP server.

Some terms to be familiar with regarding PnP and FindIT:

- An **Image** is a firmware update for a PnP enabled device.
- A **Configuration** is a configuration file to be downloaded to the device. Configuration files contain all the information a device needs to participate in a network, such as gateway, IP addresses of known devices, security settings etc.
- An **Unclaimed device** is a device that has checked into the PnP server but does not have an Image or Configuration assigned to it.
- Provisioning is the act of supplying devices with images or configurations.

## **Applicable Devices**

- RV160
- RV260

## **Software Version**

• 1.0.00.15

## **PnP Router configuration**

Devices must first be configured to "check in" with the PnP server in order to receive

provisioning. To configure the router to check into the FindIT Manager to support PnP, perform the following steps.

Step 1. Log in to the web configuration page of your router.

| cisco                                                                                                    |
|----------------------------------------------------------------------------------------------------|
| Router                                                                                                    |
| cisco                                                                                                    |
| •••••• 2                                                                                                    |
| English 🚽                                                                                                    |
| Login 3                                                                                                    |
| ©2018 Cisco Systems, Inc. All Rights Reserved.<br>Cisco, the Cisco Logo, and the Cisco Systems are registered trademarks or trademark<br>of Cisco Systems. Inc. and/or its affiliates in the United States and certain other |
|                                                                                                    |

countries.

Step 2. Navigate to **System Configuration > PnP**.

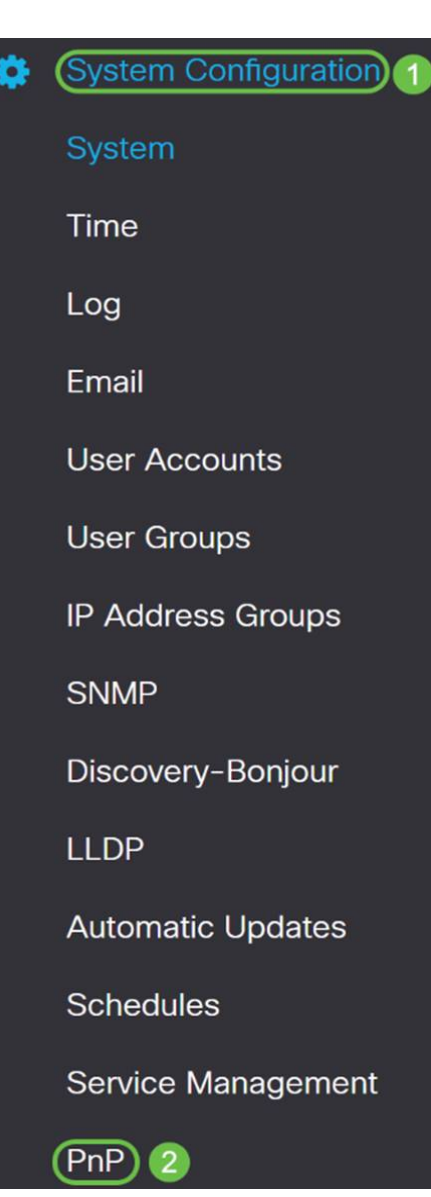

Step 3. By default, PnP is enabled in the router and *PnP Transport* is set to *Auto* to discover the PnP server automatically. In this example, **Static** had been selected as the *PnP Transport* option.

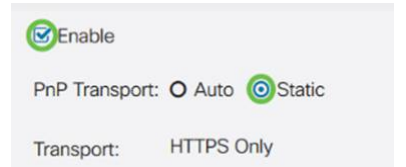

**Note**: Unlike switches, the RV160/RV260 series routers only support Hyper Text Transfer Protocol Secure (HTTPS) encrypted PnP communications.

Step 4. Enter the IP address or the Fully Qualified Domain Name (FQDN) of the FindIT manager and the port number if it is using something other than Port 443. By default the router will trust any already trusted Certificate Authority (CA) certificate. If desired you can choose to only trust certificates from a particular certification authority by selecting only one Root CA certificate.

In this example,

*IP/FQDN* is **FindIT.xxxx.net**.

Port is **443**.

CA Certificate is All.

| IP/FQDN:        | findit. net | 1   |
|-----------------|-------------|-----|
| Port:           | 443         | 2   |
| CA Certificate: | All         | × 3 |

#### Step 5. Click Apply.

| PnP            |                 |   |  |  | Apply |
|----------------|-----------------|---|--|--|-------|
| C Enable       |                 |   |  |  |       |
| PnP Transport  | O Auto O Static |   |  |  |       |
| Transport:     | HTTPS Only      |   |  |  |       |
| IP/FQDN:       |                 |   |  |  |       |
| Port           | 443             |   |  |  |       |
| CA Certificate | All             | ~ |  |  |       |

## **Image or Configuration Upload**

Getting to low, or no touch deployments requires the configuration or image files to be available to the device prior to powering on the first time. To upload an image or a configuration to the FindIT Manager to deploy to PnP devices, perform the following steps.

Step 1. Connect to the FindIT Network Manager and go to **Network Plug and Play** and choose *Images* or *Configurations*.

In this example, **Images** has been selected.

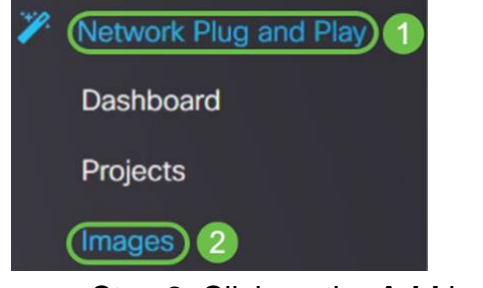

Step 2. Click on the Add icon to add an image file.

| Images     |              |              |                               |
|------------|--------------|--------------|-------------------------------|
| <b>(</b> ) | 1 6          |              |                               |
|            | ¢ Image Name | \$ Size (MB) | Default Image for Product IDs |

Step 3. Drag and drop the firmware file from a folder to the browser window and choose **Upload**.

| Images          |                                                                         |    |
|-----------------|-------------------------------------------------------------------------|----|
| + 8 0           | Upload File                                                             | ×  |
| C \$ Image Name | Drag and drop file here (or click to select a file from the filesystem) |    |
|                 |                                                                         | ad |

## **Claiming Devices**

Once the firmware or configuration has been uploaded, you can claim a device that has checked in. Claiming a device allows a FindIT server to deploy a configuration or image to that device.

Step 1. Log in to the FindIT Manager and navigate to **Network Plug and Play > Unclaimed Devices**.

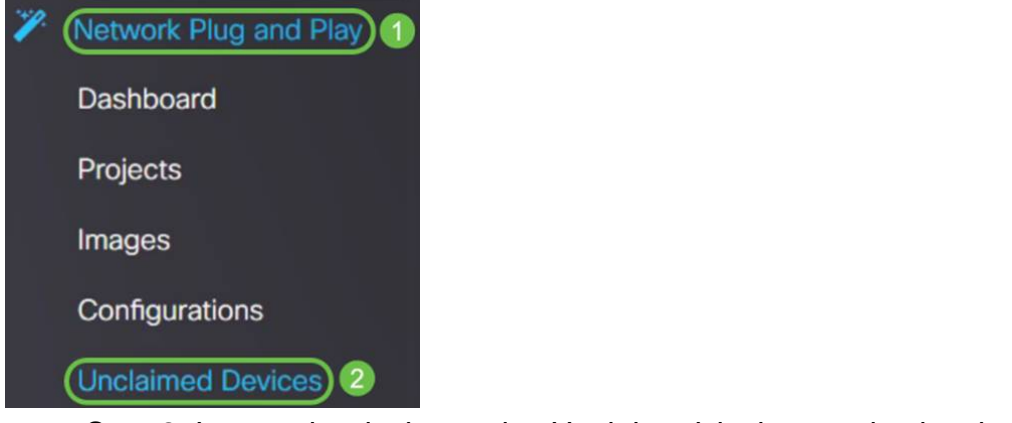

Step 2. Locate the device under Unclaimed devices and select it.

| 🔁 🖞     | FindIT Network I    | Manager       |             |             |         | cisco    | (admin) English - 👳 💡 🚯 🔂 |
|---------|---------------------|---------------|-------------|-------------|---------|----------|---------------------------|
| Unclaim | ed Devices          |               |             |             |         |          |                           |
| Unclai  | med (1) Claimed (1) | Ignored (0)   |             |             |         |          |                           |
|         |                     |               |             |             |         |          |                           |
| TE      |                     |               |             |             |         |          | Ctaim                     |
| O       |                     | Serial Number | ¢ Device IP | ¢ Configure | ¢ Image | ≎ Status |                           |
| 0       | RV200W-A-K9-NA      | DNI2          | 24,2        |             | -       | PENDING  | 2019-01-22 23:18:25 UTC   |

Step 3. Choose the configuration or image you want to apply and click **Claim**. In this example, a configuration file has been selected. This will move the device from the *Unclaimed* tab into the *Claimed* tab and the next time the device checks into the server it will deploy the configuration.

| Unclaim | ed Devices           |                 |             |                        |         |           |                         |
|---------|----------------------|-----------------|-------------|------------------------|---------|-----------|-------------------------|
| Uncla   | imed (1) Claimed (1) | Ignored (0)     |             |                        |         |           |                         |
| _       |                      |                 |             |                        |         |           | _                       |
| T B     | 1                    |                 |             |                        | 0       |           | (2) Claim Ignore        |
| o       | Product ID           | © Serial Number | © Device IP | © Configure            | ¢ Image | © Status  | Last Contact Time       |
| C       | RV260W-A-K9-NA       | DNC             | 24.5        | RV160_configuration_20 | 10 -    | - PENDING | 2019-01-23 21:39:15 UTC |

#### **Configuring PnP Redirect**

By default, PnP is enabled on the RV160/RV260 routers and is set to Auto discover the PnP server. This can occur from a DHCP server, DNS query, or Cisco's device help website.

PnP auto redirect allows you to use Cisco's device help website (<u>https://software.cisco.com</u>) to allow PnP enabled devices from multiple networks to connect automatically to the desired PnP server. You will be able to handle the configurations and images of a large number of devices remotely.

To configure the PnP auto redirect, perform the following steps.

Step 1. Log in to the web utility of the router. Navigate to System Summary.

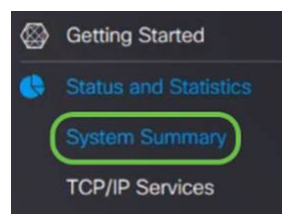

Step 2. Obtain the Serial number and model number (*PID VID*) of the router from the System Information.

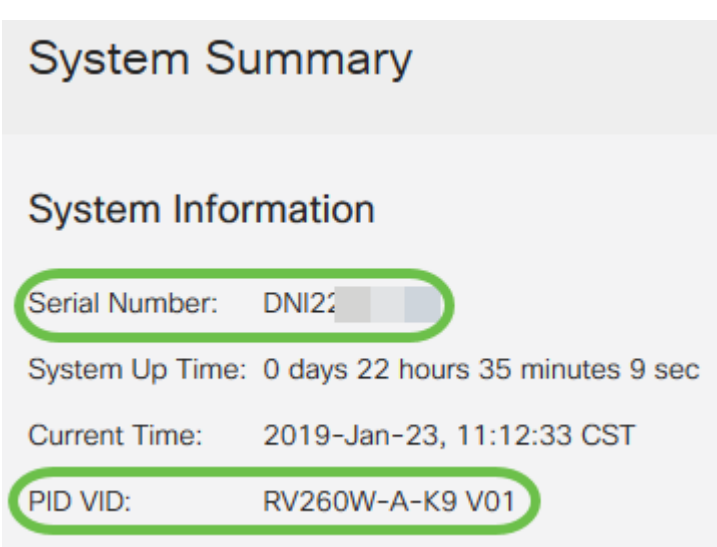

Step 3. Go to Cisco Software Central website (https://software.cisco.com)

Step 4. Log in using your Cisco Smart Account and navigate to Plug and Play Connect .

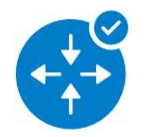

Network Plug and Play

Plug and Play Connect Device management through Plug and Play Connect portal

Learn about Network Plug and Play Training, documentation and videos

Step 5. Navigate to Controller Profiles to add details regarding the server.

Cisco Software Central > Plug and Play Connect

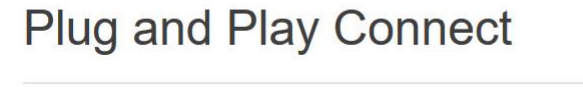

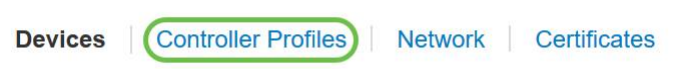

Step 6. Click on Add Profile....

| Devices Controller Profiles N | etwork Certificates |
|-------------------------------|---------------------|
| + Add Profile / Edit Se       | elected             |
| Profile Name                  | Controller Type     |
|                               | × Any               |

#### Step 7. Select Controller Type as **PNP SERVER** and click **Next**.

| Add Controller Profile           | 2          |     |        | ×    |
|----------------------------------|------------|-----|--------|------|
| STEP 1                           |            |     |        |      |
| Choose the type of Profile to be | created:   |     |        |      |
| Controller Type:                 | PNP SERVER | - 0 |        | 2    |
|                                  |            |     | Cancel | Next |

Step 8. Enter the mandatory fields that includes *Profile Name*, *Primary Controller* (to include the URL) and upload the Secure Sockets Layer (SSL) Certificate.

Profile Settings:

| * Profile Name:       | 50 CHARACTERS, NO SPACES, ALPHA, NUMERIC, HYPHEN (-), UNDERSCORE(_), PLUS (+) ONLY |        |  |  |
|-----------------------|------------------------------------------------------------------------------------|--------|--|--|
| Description:          | Description of this profile (optional)                                             |        |  |  |
| Default Profile:      | No v                                                                               |        |  |  |
| * Primary Controller: |                                                                                    |        |  |  |
| Host Name ~           | HTTPS: V e.g. myhost.mydomain.com                                                  | 443    |  |  |
| * SSL Certificate:    | Max file size up to 1 MB or max characters not to exceed 1048576                   | Browse |  |  |

An example of a *Controller Profile* should appear as follows:

#### **Controller Profile**

| Profile Name:        | TEST         |
|----------------------|--------------|
| Description:         | Test profile |
| Deployment Type:     | onPrem       |
| Primary Host Name:   | FindIT.      |
| Primary Protocol:    | https        |
| Primary Port:        | 443          |
| Primary Certificate: | Uploaded     |
| Controller Type:     | PNP SERVER   |

Step 9. Once the Profile is built, you can add the device. To do this navigate to Devices and

click on Add Devices...

| )evice | Controller Profi | les Network Certificates |
|--------|------------------|--------------------------|
| +      | Add Devices      | + Add Software Devices   |
|        | Serial Number    | Base PID                 |
|        |                  | ×                        |

Step 10. Add devices using either Import using a CSV file or Enter Device info manually.

Note: If you have a large number of devices to add, use Import using a CSV file option.

In this example, Enter Device info manually is chosen.

Click Next.

| dd Device(s)                      |                         |                      |                |     |                       |
|-----------------------------------|-------------------------|----------------------|----------------|-----|-----------------------|
| STEP 1                            | STEP 2                  | STEP 3               | STEP 4         |     |                       |
| Identify Source                   | Identify Device(s)      | Review & Submit      | Results        |     |                       |
| dentify Source                    |                         |                      |                |     | 🛃 Download Sample CSV |
| Select one of the following two o | options to add devices: |                      |                |     |                       |
| O Import using a CSV file         |                         | Par-                 |                |     |                       |
| Enter Device info manualt         | V                       |                      |                |     |                       |
| Cancel                            |                         |                      |                |     | Next                  |
| 01.00                             |                         |                      |                |     |                       |
| Step 11.                          | . Click on <b>Iden</b>  | tify Device          |                |     |                       |
|                                   |                         |                      |                |     |                       |
| dd Device                         | (S)                     |                      |                |     |                       |
|                                   |                         |                      |                |     |                       |
|                                   | 1 .                     |                      | 7              |     |                       |
| STEP                              |                         | STEP                 | 2              |     |                       |
|                                   |                         |                      |                |     |                       |
| Identify                          | y Source                | Identify [           | Device(s)      |     |                       |
|                                   |                         |                      |                |     |                       |
|                                   |                         |                      |                |     |                       |
| <b>Identify De</b>                | vices                   |                      |                |     |                       |
| Enter device de                   | etails by clicking Ide  | entify Device button | and click Next | tor |                       |
|                                   | 3                       |                      |                |     |                       |
| <u> </u>                          |                         |                      |                |     |                       |
| Identify                          | Device                  |                      |                |     |                       |

Step 12. Enter the Serial Number, Base PID, Controller Profile information and Description.

Click Save.

#### **Identify Device**

| * Serial Number    | 1 | DNI2           |   |
|--------------------|---|----------------|---|
| * Base PID         | 2 | RV260W-A-K9-NA | - |
| Controller Profile | 3 | TEST           | - |
| Description        | 4 | RV260W-Test    |   |
|                    |   |                |   |
|                    |   |                |   |

X

#### Step 13. Review the settings and click Submit.

|                   | vice(s)                                     |                             |                           |            |            |                                            |
|-------------------|---------------------------------------------|-----------------------------|---------------------------|------------|------------|--------------------------------------------|
| S                 | тер 1 🗸                                     | STEP 2 V                    | STEP 3                    | STEP 4     |            |                                            |
| I                 | dentify Source                              | Identify Device(s)          | Review & Submit           | Results    |            |                                            |
| teviev<br>ubmit a | v & Submit<br>ction will submit following 1 | newly identified device(s). |                           |            |            |                                            |
|                   |                                             |                             |                           |            |            |                                            |
| Row               | Serial Number                               | Base PID                    | Certificate Serial Number | SDWAN Type | Controller | Description                                |
| Row               | Serial Number                               | Base PID<br>RV260W-A-K9-NA  | Certificate Serial Number | SDWAN Type | Controller | Description<br>RV260W-Test                 |
| Row               | Serial Number                               | Base PID<br>RV260W-A-K9-NA  | Certificate Serial Number | SDWAN Type | Controller | Description<br>RV260W-Test<br>Showing 1 Re |

Step 14. A result screen will appear about the successful addition of the device. Click **Done**.

| STEP 1 🗸           | step 2 🗸           | STEP 3 🗸                              | STEP 4                                   |  |
|--------------------|--------------------|---------------------------------------|------------------------------------------|--|
| Identify Source    | Identify Device(s) | Review & Submit                       | Results                                  |  |
| Successfully added | 1 device(s) !      | the Devices table. Please wait a minu | e or two and refresh the page as needed. |  |

Step 15. Shortly after the router will check in to the server. Periodically the router will connect in to the server after reboot. So redirection is not required. This will take a few minutes.

| Plu    | ug and Play Connect |                             |               |                 |   |                       |                |                    |
|--------|---------------------|-----------------------------|---------------|-----------------|---|-----------------------|----------------|--------------------|
| Device | es Controller Pr    | ofiles Network Certificates |               |                 |   |                       |                |                    |
| +      | Add Devices         | + Add Software Devices      | Edit Selected | Tolete Selected | C |                       |                |                    |
|        | Serial Number       | Base PID                    | Product Group | Controller      |   | Last Modified         | Status         | Actions            |
|        |                     | × ]                         | X             | ▼ Any           | • | 🛗 Select Range 🔹 🔻    | Any            | Clear Filters      |
|        | DNI2<br>RV260W-Test | RV260W-A-K9-NA              | Router        | TEST            |   | 2019-Jan-23, 15:43:33 | Pending (Redin | ection) Show Log 🔻 |
|        |                     |                             |               |                 |   |                       |                | Showing 1 Record   |

When the router contacts the server, you will see the following screen.

| Plu    | lug and Play Connect |              |                   |      |               |     |                 |               |        | Feedback Support Help |
|--------|----------------------|--------------|-------------------|------|---------------|-----|-----------------|---------------|--------|-----------------------|
| Device | S Controller Pr      | rofiles Netv | vork Certificates |      |               |     |                 |               |        |                       |
| +      | Add Devices          | + Add S      | oftware Devices   | / Ed | it Selected   | Û   | Delete Selected | 3             |        |                       |
|        | Serial Number        |              | Base PID          |      | Product Group | ij. | Controller      | Last Modified | Status | Actions               |
|        |                      | ×            | [                 | ×    | Any           | •   | Any             | Select Range  | Any    | ▼ Clear Filters       |
|        | DNI2                 |              | RV260W-A-K9-NA    |      | Router        |     | 10.000          | Photo State   | Conta  | cted Show Log 👻       |

You will get the following screen once the redirect is successful.

| Plu    | Plug and Play Connect |                             |                 |                 |   |                    |            |                    |  |
|--------|-----------------------|-----------------------------|-----------------|-----------------|---|--------------------|------------|--------------------|--|
| Device | es Controller Pro     | ofiles Network Certificates |                 |                 |   |                    |            |                    |  |
| +      | Add Devices           | + Add Software Devices      | / Edit Selected | Delete Selected | С |                    |            |                    |  |
|        | Serial Number         | Base PID                    | Product Group   | Controller      |   | Last Modified      | Status     | Actions            |  |
|        |                       | ×                           | X               | ▼ Any           | • | 🛗 Select Range 🔹 🔻 | Any        | ✓ Clear Filters    |  |
|        | DNI2                  | RV260W-A-K9-NA              | Router          | 1000            |   | 10.000             | Redirect S | uccessful Show Log |  |

Step 16. To see if the device has checked in to the FindIT Manager, go to FindIT Manager. Navigate to **Network Plug and Play > Unclaimed Devices**.

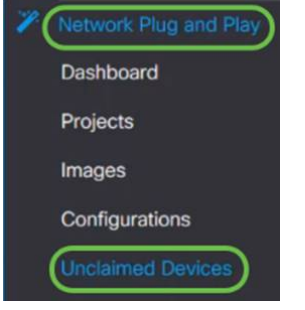

Step 17. See that the device had checked in to the FindIT manager. You can then manage the configurations or images for the RV160 or RV260.

| Jnclaim    | ned Devices           |               |           |           |          |           |
|------------|-----------------------|---------------|-----------|-----------|----------|-----------|
| Uncla      | aimed (1) Claimed (1) | Ignored (0)   |           |           |          |           |
|            |                       |               |           |           |          |           |
| <b>T</b> 2 | ۵                     |               |           |           |          |           |
| D          | Product ID            | Serial Number | Device IP | Configure | \$ Image | Status    |
|            | RV260W-A-K9-NA        | DNI2          | 24.2      |           | •        | + PENDING |

#### Conclusion

You should now have successfully configured PnP on the RV160/RV260 routers.

For configuring PnP in RV34x series routers, click here.

For more information on FindIT Network Management, click here.

If you want to learn more about FindIT and Network PnP, click here.

For further information on how to request a smart account, click here.

To learn more about registering FindIT Network Manager to Cisco Smart Account, click here.

View a video related to this article...

Click here to view other Tech Talks from Cisco